## Habilitar recursos de captura de pacote de porta WAN em roteadores da série RV340

Objetivo

Requirements

Posters Sutan Rouses, «Finances under 1988/16 in segarar Bilder Solution aus Austrie 1980/1988

Etapas para ativar a captura de pacotes através do menu Debug

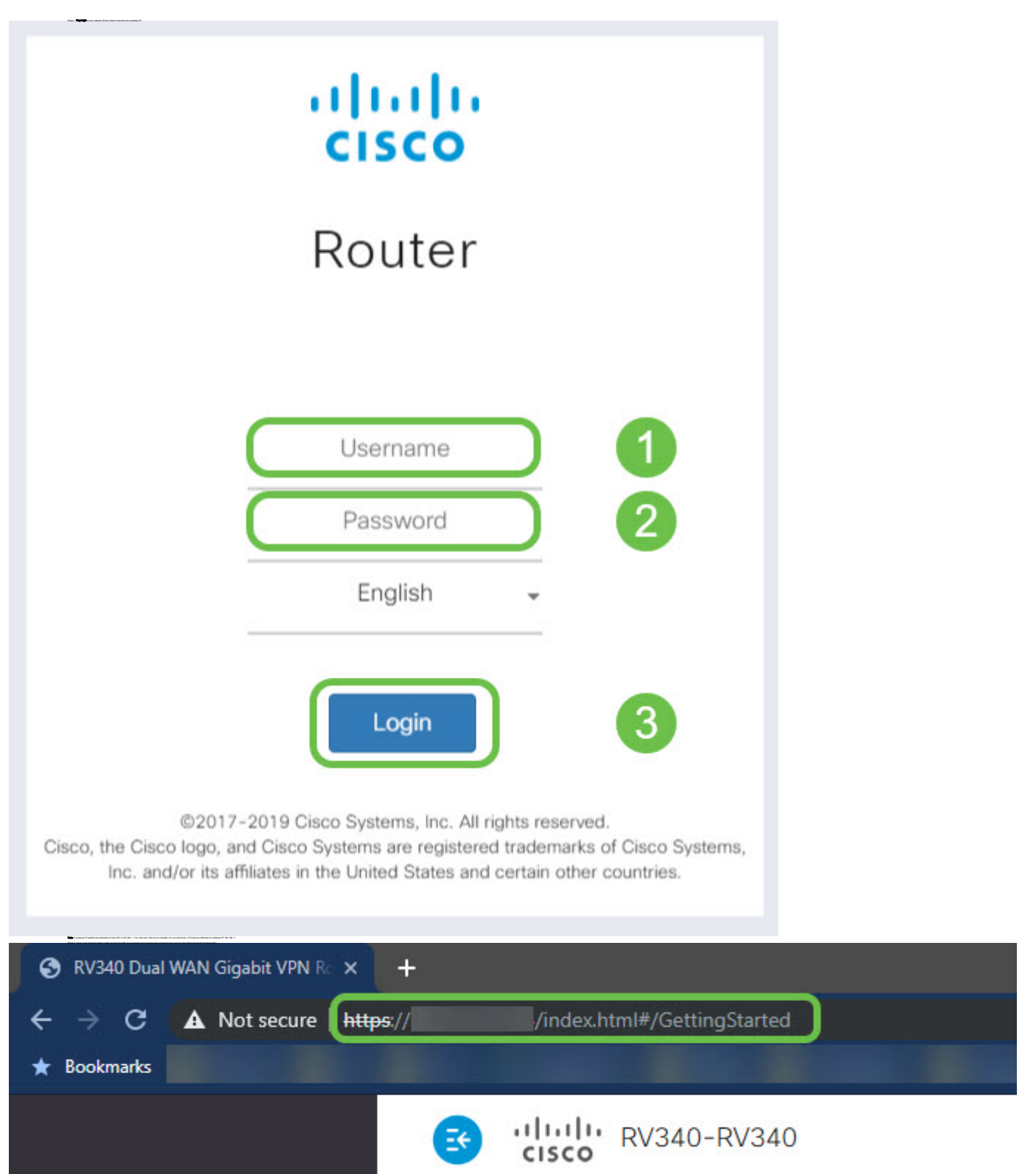

## Editando a URL para apontar para a página de depuração

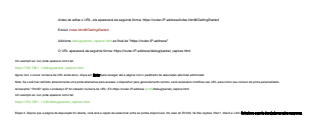

ing kan in administration cancersport appendication in appendication of opport in an administration of the second second se

an annale annapata anna air par inter corporación.

akongkon da partina, di parti Adda 💼 para para a napina da partina.

Regist Ages and your agence a square methods you a deposition local Face local sources to bein

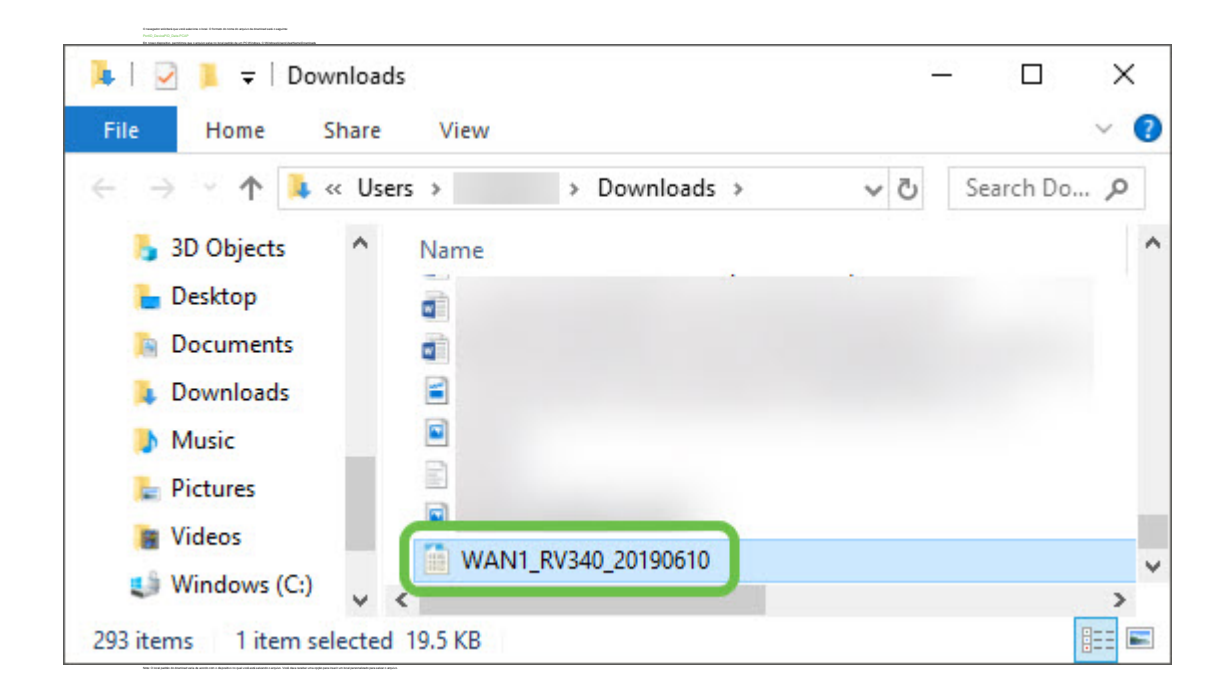

## Conclusão

Exibir um vídeo relacionado a este artigo...

Clique aqui para ver outras palestras técnicas da Cisco